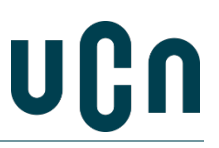

## 1. Instructions for sending secure mail with 'e-boks'

To send material to UCN, you can use your e-boks for sending secure e-mail This way, you can be sure that your connection is secure, and that your data will not be compromised.

#### 1.1 Log in to your e-boks

Log in at <u>https://www.e-boks.dk/privat</u>.

#### 1.2 Write new mail

Select "Skriv ny post" ('write new mail').

| afsendere 🔥 Upload dokument          | 📥 Tilmeld afse | Skriv ny post |      |         | )            | akke <mark>(8</mark> ) | ndba |
|--------------------------------------|----------------|---------------|------|---------|--------------|------------------------|------|
|                                      | Mere •         | 🗑 Slet        | Flyt | Arkivér | → Videresend | 👆 Besvar               | •    |
| Sorter: offer data (nyeste gyerst) 🔻 |                |               |      |         |              |                        |      |

#### 1.3 Find UCN as the receiver

Type "UCN" in the receiver field and click the red search button. You will now have a list of UCN's receiving mailboxes.

| UCN                                        | × | Q | ı |
|--------------------------------------------|---|---|---|
| Eller find via en<br>kategori Søg kategori | • |   | 1 |

#### 1.4 Fill in the subject field

In the subject field ('Emne'), please enter what your request is about. For example: "Individual prior learning assessment for the xxx Programme".

# Skriv ny post

| Til:  | (e-Boks-modtager) | Vælg modtager |
|-------|-------------------|---------------|
|       |                   |               |
| Emne: |                   |               |
|       |                   |               |

#### 1.5 Select study programme

Expand the list and select the appropriate division for the study programme you are looking for:

Business programmes; Education (teacher training) and natural and cultural heritage management; Social education, Healthcare programmes, Technology programmes

| UCN Hovedpostkasse (standard)                  |             |
|------------------------------------------------|-------------|
| V Uddannelser                                  |             |
| Businessuddannelser                            | Information |
| Læreruddannelsen og Natur- og kulturformidling | Information |
| Pædagoguddannelsen                             | Information |
|                                                |             |
|                                                |             |
| Annuller                                       |             |
|                                                |             |

### **1.6** Attach the material

You are now ready to attach the application along with any supporting material before you submit the application.

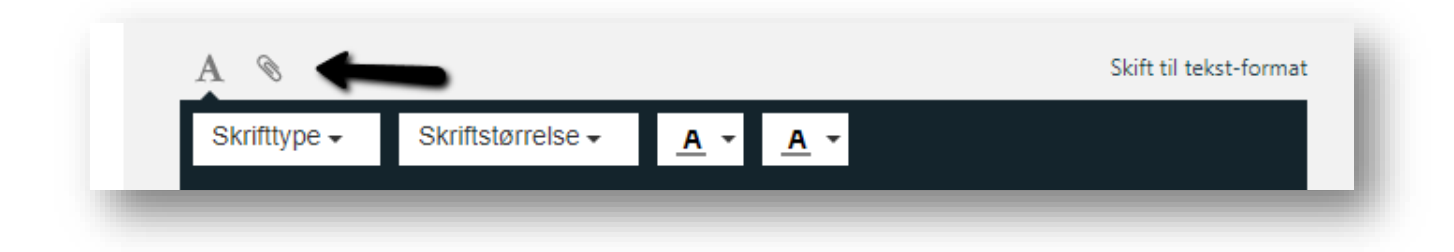

1.7 Then press send